## **Quick Guide – MOBOTIX NAS & Device Finder** Basic Configuration & Maintenance for MOBOTIX NAS Systems

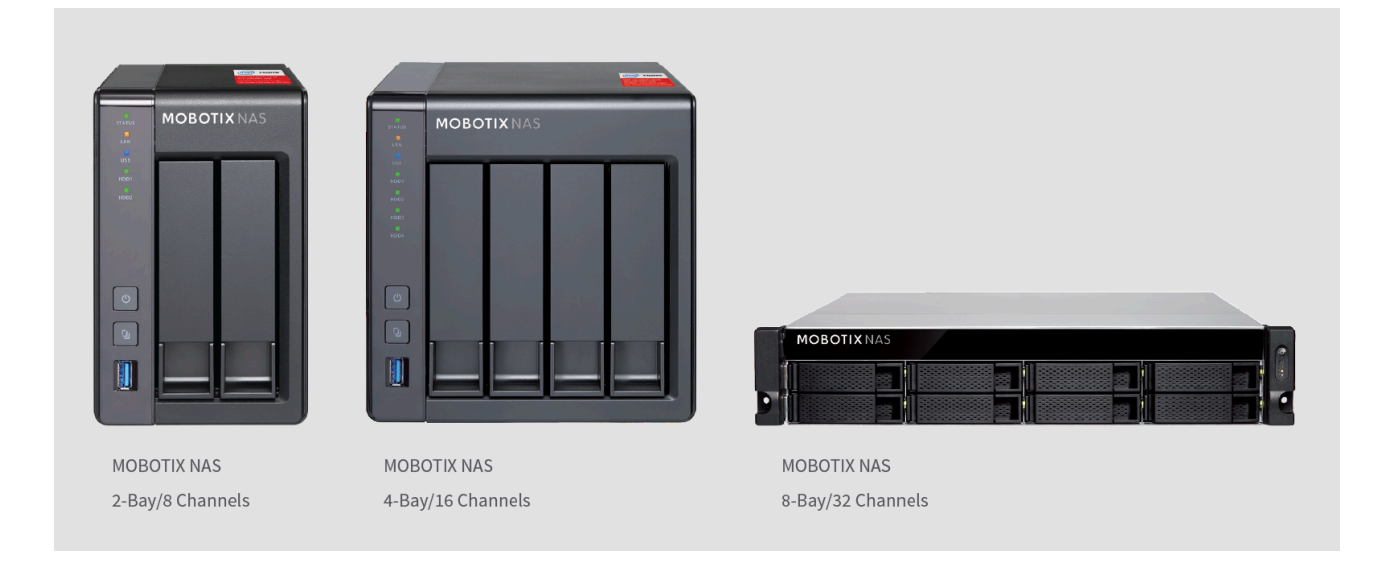

MOBOTIX

#### **General Information**

Beyond Human Vision

This document describes using Device Finder for the following MOBOTIX NAS models

| Product Name                  | Item Number   | Product Label |
|-------------------------------|---------------|---------------|
| MOBOTIX NAS 2-Bay/8 Channels  | Mx-S-NAS2a-8  | 251-G         |
| MOBOTIX NAS 4-Bay/16 Channels | Mx-S-NAS4A-16 | 451-G         |
| MOBOTIX NAS 8-Bay/32 Channels | Mx-S-NAS8A-32 | 873U-G        |

#### **Operating system requirements for Device Finder**

- Windows: 7, 8, 8.1 and 10
- Apple Mac: macOS High Sierra (10.13), macOS Sierra (10.12), OS X El Capitan (10.11), OS X Yosemite (10.10)

**IMPORTANT**: We recommend updating all system components to the latest software releases. Please download the latest releases of MxMC, MOBOTIX NAS, MOBOTIX MOVE, and MOBOTIX IoT cameras from the MOBOTIX website <u>www.mobotix.com</u>:

• Support > Download Center > Software Downloads

**Video Tutorials** are available from the MOBOTIX website <u>www.mobotix.com</u>:

• Support > Download Center > Documentation > Video Tutorials

The **MOBOTIX NAS HDD Compatibility List** is available from the MOBOTIX website <u>www.mobotix.com</u>:

• Support > Download Center > Documentation > White Lists

The **Device Finder** is an application for Apple and Windows computers that allows quick and easy configuration of all MOBOTIX NAS devices on a network. It also provides for easy updates of the NAS operating system (QTS).

#### **Main Features**

- Find devices in the same network.
- Access NAS web interface.
- Mount NAS shares in Windows Explorer or Mac Finder.
- Provide detailed status overview of all NAS devices.
- Configure NAS devices (server name, date & time, access privileges, and network settings).
- Update NAS firmware (operating system).

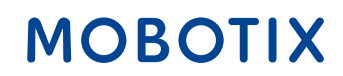

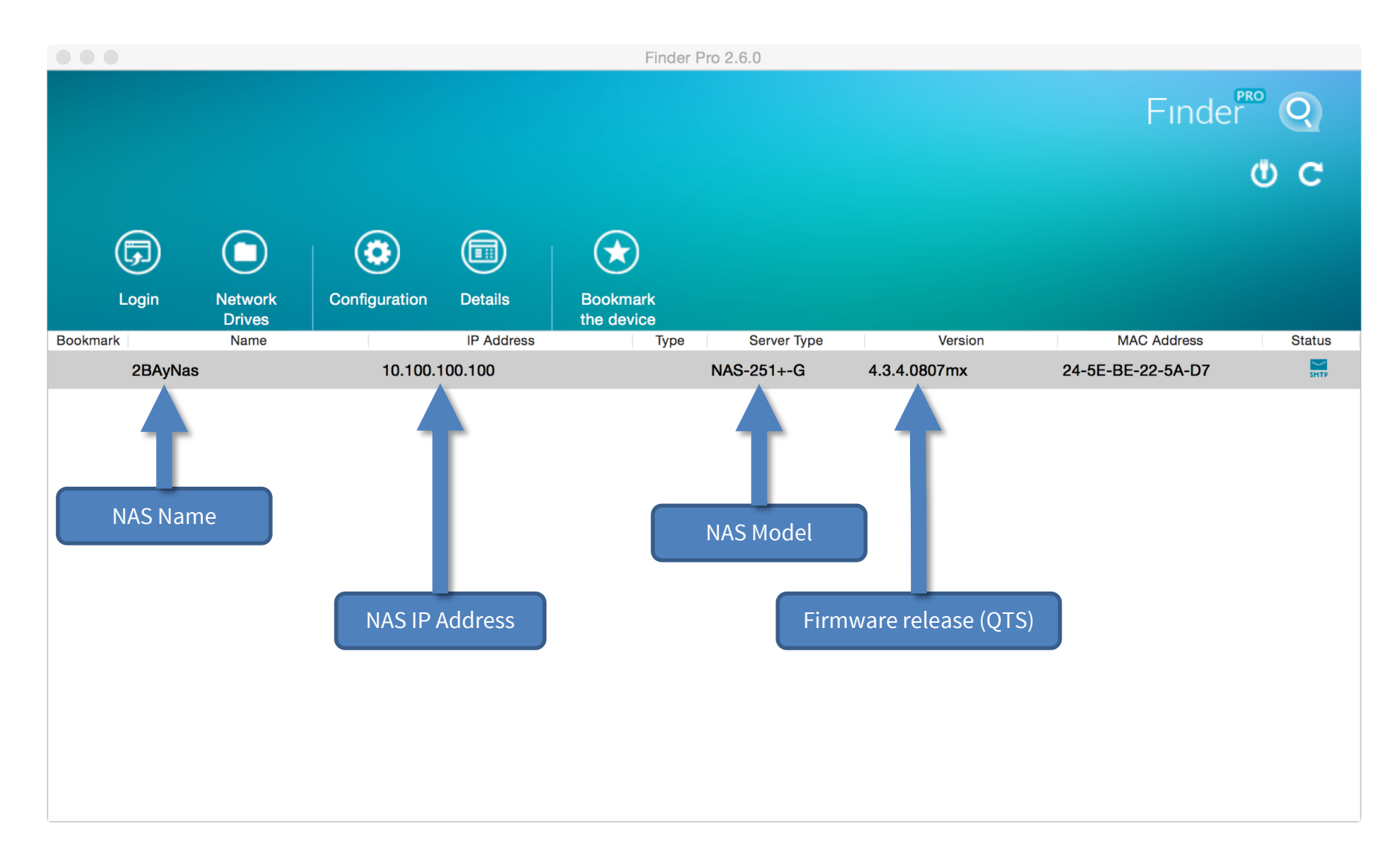

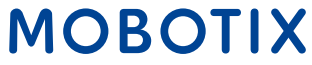

#### Device Finder – Open Web Interface

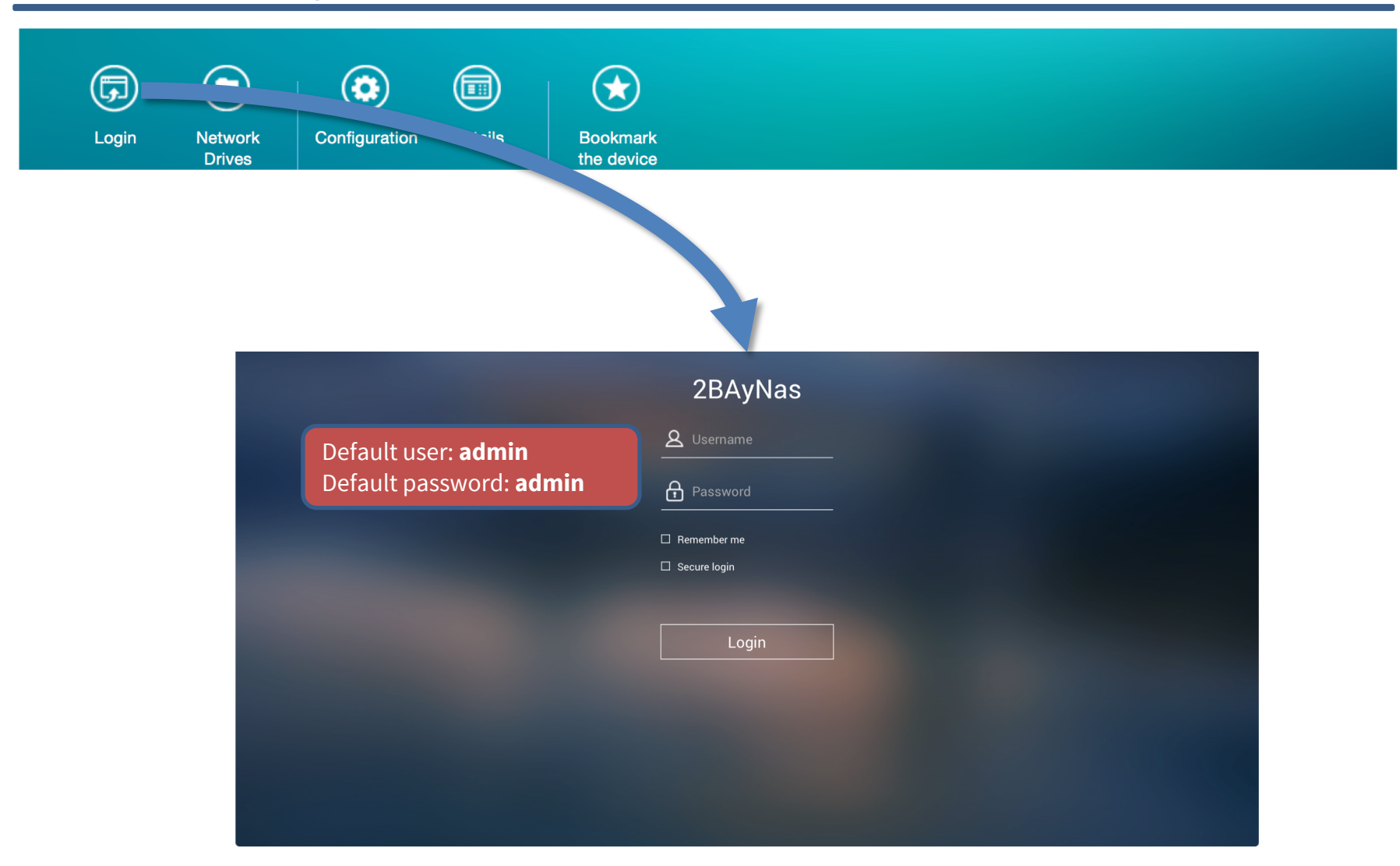

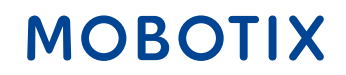

## Device Finder – Mount Share (Apple)

| Login Net ork Cont<br>Dri s                            | figuration Details    | Bookmark<br>he device |                                     |                                 |
|--------------------------------------------------------|-----------------------|-----------------------|-------------------------------------|---------------------------------|
|                                                        |                       |                       |                                     |                                 |
| Administrator Name : admin<br>Administrator Password : | s]                    | <i>î</i> tî îr        | Select the volumes yo "10.100.100": | u want to mount on              |
| Default user: <b>admin</b>                             |                       | 0                     | data                                |                                 |
| Default password: <b>admin</b>                         |                       |                       | home                                | Choose share, e.g., <b>data</b> |
|                                                        |                       |                       | homes                               |                                 |
| Mc                                                     | ount, k Drives        |                       | Public                              |                                 |
|                                                        | Sintis                |                       | QVRProAppData                       |                                 |
| Mount [2BAyNas]                                        |                       |                       | QVRProAutoSnap                      |                                 |
|                                                        |                       |                       | QVRProDB                            |                                 |
| Select IP Address                                      | 10.100.100.10         | 0 🗘                   |                                     |                                 |
| Select protocol                                        | SMB/CIFS              | •                     | <b>A</b>                            | Cancel OK                       |
|                                                        |                       |                       |                                     |                                 |
| Add mounted folders to                                 | "Favorites" in Finder |                       |                                     |                                 |
|                                                        |                       |                       |                                     |                                 |
|                                                        | Cancel                | ОК                    |                                     |                                 |
|                                                        |                       |                       |                                     |                                 |
| Beyond <b>Human Vision</b>                             |                       |                       |                                     |                                 |

#### Device Finder – Mount Share (Windows)

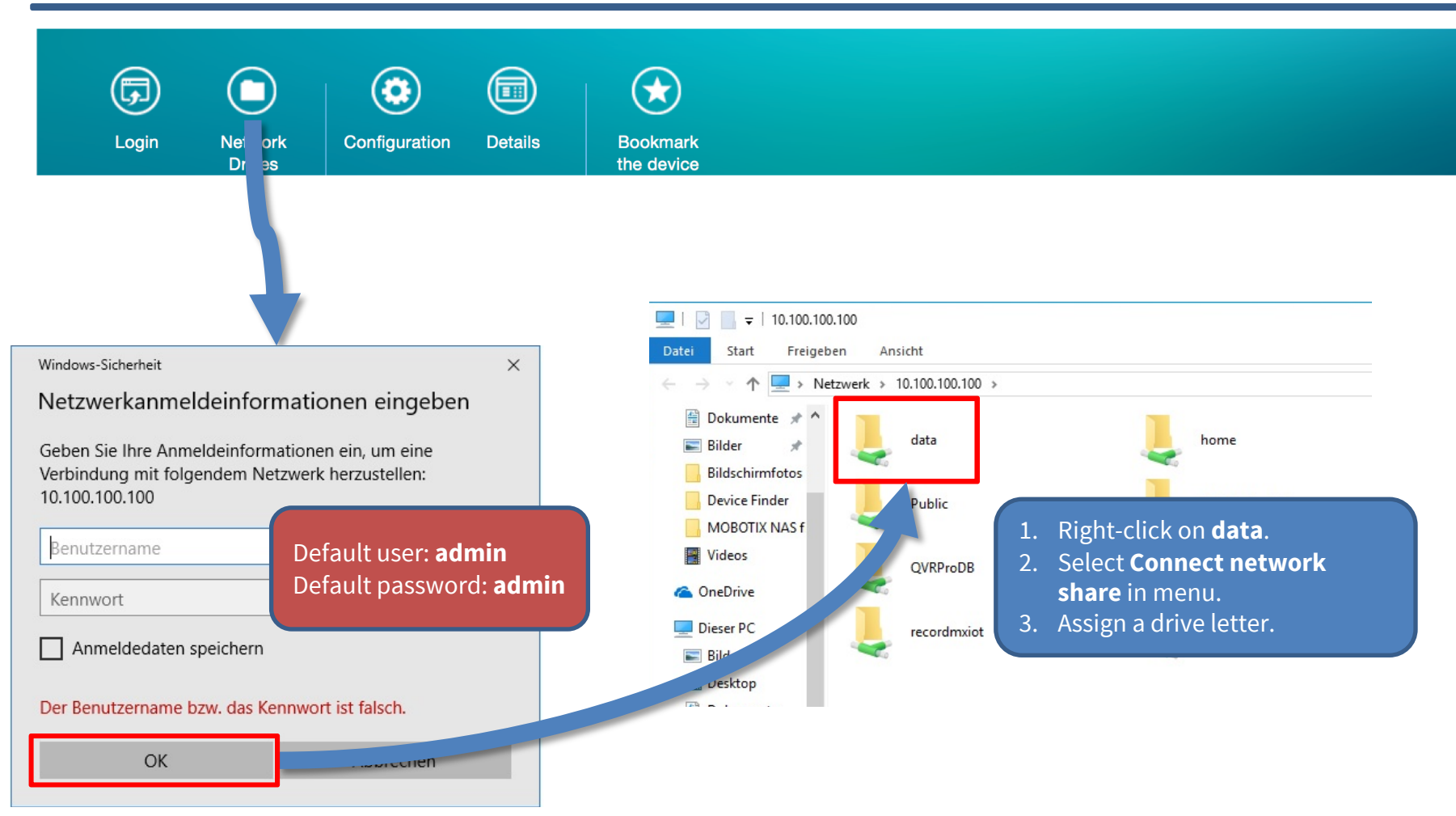

7

#### Beyond Human Vision

### Device Finder – Basic Configuration (1)

| Login | Network<br>Drives<br>Configuration Det<br>Server Na | etail Bookmark<br>the device<br>2BAyNas Configuration<br>ame Date/Time Password Codepage Network Settings                |
|-------|-----------------------------------------------------|----------------------------------------------------------------------------------------------------|
|       | Enter the date, time and time zo                    | cone for this server.                                                                                                    |
|       | Time Zone:                                          | (GMT+01:00) Amsterdam, Berlin, Bern, Rome, St 💲                                                                          |
|       | Change the server's                                 | s time and date:                                                                                                    |
|       | Date:                                               | 2019-02-01 Automatic time synchronization is highly recommended for the MOBOTIX NAS and all other components of the      |
|       | Time:                                               | 09:46:08 system! This will prevent problems with playing back/exporting video.                                           |
|       | Automatically synchic                               | Use NTP Server:                                                                                                    |
|       | Servers:                                            | <ul> <li>Public NTP server (e.g., pool.ntp.org)</li> <li>MOBOTIX MX-GPS-Box (time signal from GPS satellites)</li> </ul> |
|       | Tips                                                | Mt. Co                                                                                                    |
|       | Enabling the internet time server                   | r will keep your server's time up to date while it is connected to the internet.                                         |
|       |                                                     | Cancel OK Apply                                                                                                    |

#### Beyond Human Vision

### Device Finder – Basic Configuration (2)

| <b>@</b>                                                |                                    |                                 |                                 |                          |
|---------------------------------------------------------|------------------------------------|---------------------------------|---------------------------------|--------------------------|
| Login Network<br>Drives                                 | Configuration Details              | Bookmark<br>the device          |                                 |                          |
|                                                         |                                    | 2BAyNas Configuratio            | on                              |                          |
|                                                         | Server Name                        | Date/Tr Password Cod            | depage Network Settings         |                          |
| Chang                                                   | ge the administrator's password    |                                 |                                 |                          |
| Pa                                                      | ssword:                            |                                 |                                 | 1 Entor now password     |
| Deactivate!                                             | rify Password:                     |                                 |                                 | 2. Confirm new password. |
|                                                         | 1                                  |                                 |                                 |                          |
|                                                         | Use original password              |                                 |                                 |                          |
| Tips                                                    |                                    |                                 | l not be abanged                |                          |
| If you s<br>Passwo                                      | elect "Use original password", t   | t not exceed 64 characters. For | better security, use a password | d that is over 6         |
| charact                                                 | ers long and uses a combinatio     | n of letters and numbers.       |                                 |                          |
|                                                         |                                    |                                 |                                 |                          |
| NEVER use the default a                                 | ccess privileges! Alway            | 's make sure that you ha        | ve                              |                          |
| changed the default pass<br>case letters, special chara | words to strong passwo<br>acters)! | rds (numbers, lower/upp         | ber                             |                          |
|                                                         |                                    |                                 |                                 |                          |
|                                                         |                                    |                                 | Cancel                          | Apply                    |
|                                                         |                                    |                                 | Uancei                          | Арріу                    |
| Beyond Human Vision                                     |                                    |                                 |                                 | MOBOTIX                  |

| Vevice Finder – Basic Configuration (3)             |                                            | Use <b>Port Trunking</b> for                                                                                                    | e <b>Port Trunking</b> for improved performance                                                   |                                   |  |
|-----------------------------------------------------|--------------------------------------------|----------------------------------------------------------------------------------------------------|---------------------------------------------------------------------------------------------------|-----------------------------------|--|
|                                                     |                                            | sure that the switch under the switch under the switch un | sure that the switch uses the same settings!<br>More information: <u>Link aggregation</u> article |                                   |  |
| Login Network Configurat<br>Drives                  | tion Deta. Bookmark the device             |                                                                                                    |                                                                                                   |                                   |  |
|                                                     |                                            | Cc                                                                                                    | onfiguration of Network Inter                                                                     | faces                             |  |
|                                                     | 2BAyNas Con, tration                       | Interface                                                                                                    | Standalone                                                                                        | Trunking Group 1<br>Active Backup |  |
| Server Name Da                                      | efault getaurou for this conver            | etwork Settings<br>Ethernet 1                                                                                                    | •                                                                                                 |                                   |  |
| Configuration of Network Interfaces                 | Settings                                   | Ethernet 2                                                                                                    | •                                                                                                 |                                   |  |
| Default Gateway                                     | Ethernet 1                                 |                                                                                                    | -                                                                                                 | Cance <sup>r</sup> OK             |  |
| <ul> <li>Automatically obtain IP address</li> </ul> | Ethernet 1 Ethernet 2<br>settings via DHCP |                                                                                                    |                                                                                                   | 1                                 |  |
| Use static IP address     Eixed IP Address          | 10 100 100 100                             |                                                                                                    |                                                                                                   |                                   |  |
| Subnet Mask                                         | 255.0.0.0                                  |                                                                                                    | Trunk                                                                                             | ing Group 1                       |  |
| Default Gateway:                                    | 10.0.0.254                                 |                                                                                                    | Active F                                                                                          |                                   |  |
| Delaut Gateway.                                     | 10.0.2.34                                  |                                                                                                    | Balance                                                                                           | e-tlb                             |  |
| Automatically obtain DNS server a                   | ddress:   Use the f                        | following DNS server address:                                                                                                    | Balance                                                                                           | -alb                              |  |
| Primary DNS Server: 10.1.1.120                      | Secondary DNS Serve                        | r: 0.0.0.0                                                                                                    | Balance                                                                                           | e-rr                              |  |
| Tips<br>When using a fixed IP address, you must a   | enter the correct DNS server settings othe | privise the NTP and alert email                                                                                                    | Balance                                                                                           | XOR                               |  |
| function may not work.                              |                                            |                                                                                                    | Broadca                                                                                           | ast                               |  |
|                                                     |                                            |                                                                                                    | IEEE 80                                                                                           | 2.3ad dynamic                     |  |
|                                                     | Cancel                                     | OK Apply                                                                                                    |                                                                                                   |                                   |  |

## MOBOTIX

#### Device Finder – NAS Firmware Update

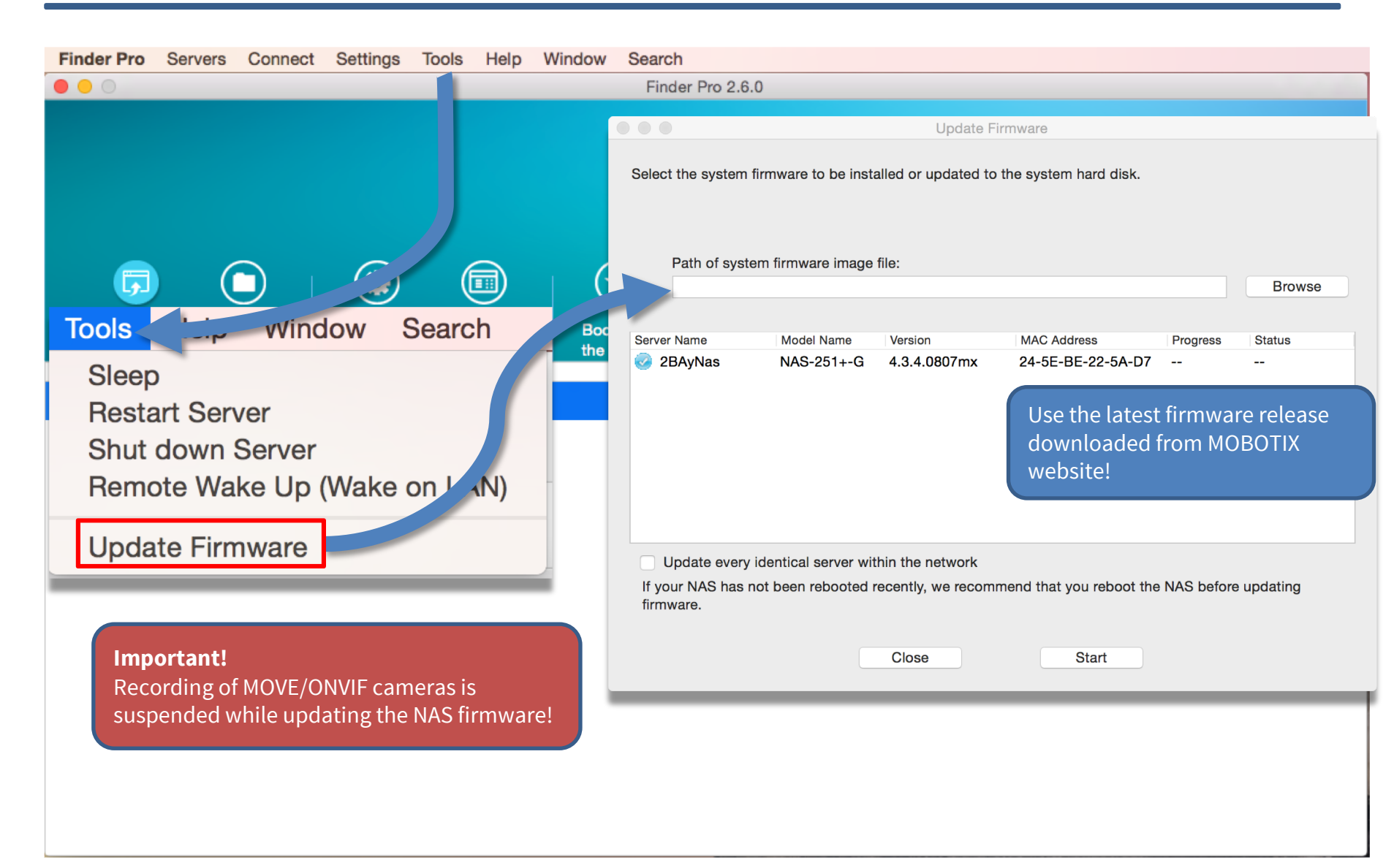

Beyond Human Vision

#### Device Finder – Set Up Email Notification

Beyond Human Vision

|                                                                                                    | SMTP Server Settings                                                                                                    |           |  |
|----------------------------------------------------------------------------------------------------|----------------------------------------------------------------------------------------------------|-----------|--|
| Finder Pro Servers Connect Settings Tools Help Window Sea                                          | Configure SMTP Server                                                                                                    |           |  |
|                                                                                                    | Select an email account:                                                                                                    | Custom    |  |
|                                                                                                    | SMTP server:                                                                                                    | mail      |  |
| $\Box  \bigcirc  \bigcirc  \bigcirc  \bigcirc  \bigcirc  \bigcirc  \bigcirc  \bigcirc  \bigcirc  $ | Port number:                                                                                                    | 0         |  |
| Login stwork Configuration Details Bookmark<br>Drives the device                                   | Email:                                                                                                    |           |  |
| Bookmark         Name         IP Address           2BAyN         3         10.100.100.100          | Password:                                                                                                    |           |  |
|                                                                                                    | Secure connection:                                                                                                    | None \$   |  |
| Settings Tools Help<br>Server Configuration<br>SMTP Settings                                       | Alert Notification         When the following system events occur:         Warning         Error         Send a notification to |           |  |
|                                                                                                    | E-mail address 1<br>E-mail address 2                                                                                            |           |  |
|                                                                                                    | Send a test E-mail                                                                                                    |           |  |
|                                                                                                    | (                                                                                                    | OK Cancel |  |

#### MOBOTIX

12

#### Device Finder – General Application Settings

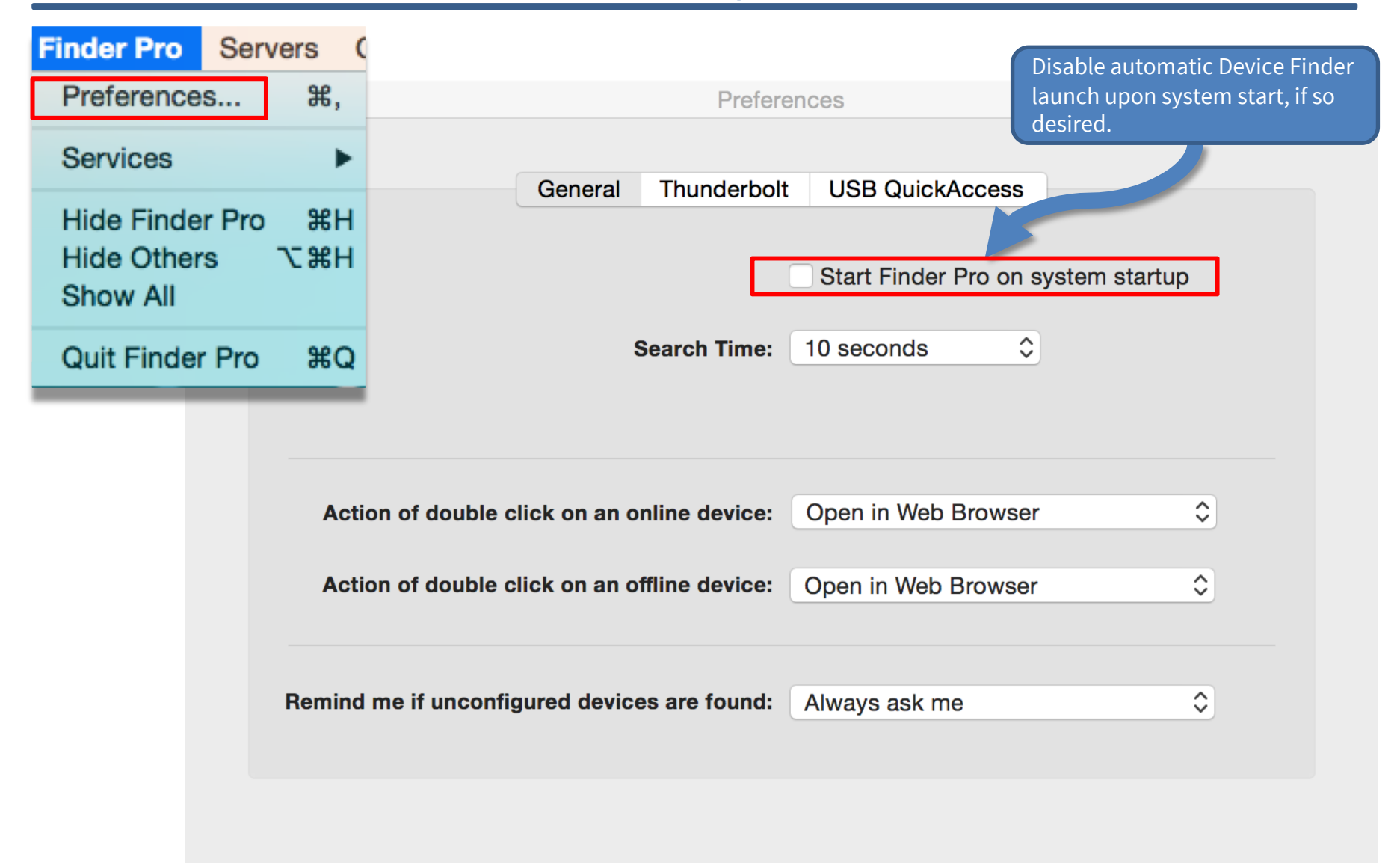

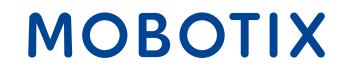

## Beyond Human Vision

# MOBOTIX

MOBOTIX AG Kaiserstrasse 67722 Langmeil Germany

+49 6302 9816-0 info@mobotix.com www.mobotix.com

MOBOTIX, the MOBOTIX Logo, MxControlCenter, MxEasy, MxPEG, MxDisplay and MxActivitySensor are trademarks of MOBOTIX AG registered in the European Union, the U.S.A. and in other countries • Subject to change without notice • MOBOTIX do not assume any liability for technical or editorial errors or omissions contained herein • All rights reserved • © MOBOTIX AG